Istruzioni per effettuare il reset del pin e del cambio password:

- 1. Collegarsi all'indirizzo: https://scuoladigitale.axioscloud.it/Pages/SD/SD\_Login.aspx?Customer\_ID=86049000010
- 2. Inserire le proprie credenziali di accesso al registro elettronico;
- 3. Se non si è in possesso delle credenziali di accesso dopo aver inserito il Codice utente cliccare su qui

| Scuol                                                          |                  |
|----------------------------------------------------------------|------------------|
|                                                                |                  |
|                                                                |                  |
| 🛓 Axios 💄 SPID                                                 |                  |
| <b>1</b> 86049000010                                           |                  |
| <b>8</b> 9636                                                  |                  |
| <b>a</b> ••••••                                                |                  |
|                                                                | Accedi con Axios |
| Password dimenticata?<br>clicca and per resettare la Password. |                  |
| 2014 0                                                         |                  |
|                                                                |                  |
|                                                                |                  |
|                                                                |                  |
|                                                                |                  |

- 4. Al primo accesso, sarà necessario modificare la password, quindi inserite la password temporanea, poi la nuova e confermatela.
- 5. A questo punto è necessario accettare le clausole della privacy (potete dare o negare il consenso, indifferentemente, accederete comunque al registro)

|                     | PROFILO UTENTE Due                                                                                                    | i Personali Cambia Avatar Cam             | nbia Passyord e/o PIN Privacy Pre                         | ferenze Credenziali SIDI Utenze esterne collegate |
|---------------------|----------------------------------------------------------------------------------------------------|-------------------------------------------|-----------------------------------------------------------|---------------------------------------------------|
|                     | Banner pubblicitari di prodotti Axios                                                                                                    |                                           | Acco sento     Non consento                               | ^                                                 |
| egreteria didattica | Banner pubblicitari di terze parti (prodotti non Axios)                                                                                                    |                                           | <ul> <li>Accor sento</li> <li>Non a consento</li> </ul>   |                                                   |
| ti Profilo          | Si desidera ricevere email pubblicitarie di prodotti Axios o da questa selezionati nell'ambito del mondo scuola. In nessun caso Axios invierà mai email pubblic<br>Email pubblicitarie prodotti Axios | itarie di qualsiasi prodotto non attinent | ite il mondo scuola<br>O Accor vento<br>O Non a :consento |                                                   |
|                     | Email pubblicitarie di terze parti (nen Axios)                                                                                                    |                                           | <ul> <li>Accontento</li> <li>Non e consento</li> </ul>    |                                                   |
|                     | Salva Annulla                                                                                                    |                                           | $\cup$                                                    |                                                   |

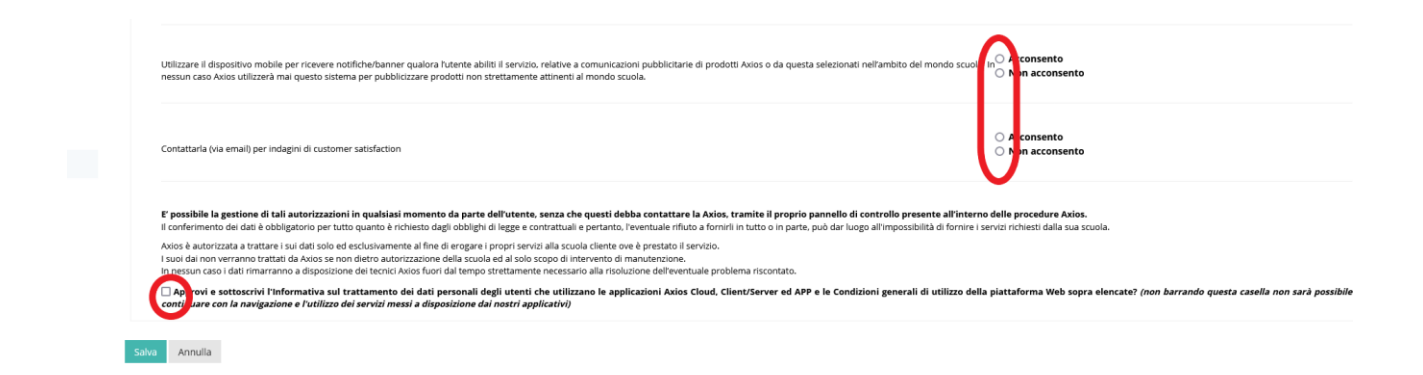

6. Una volta entrati, fate click in alto a destra sul vostro nome e scegliete la voce di menu "profilo"

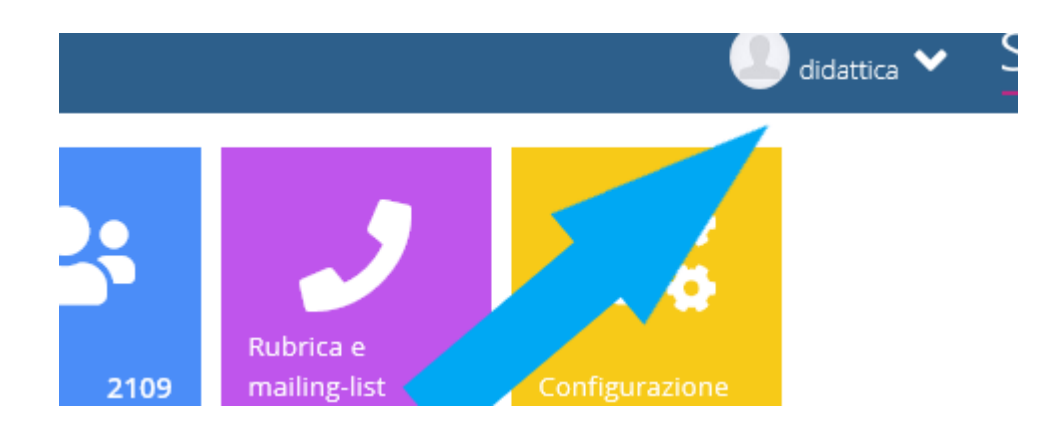

7. selezionate la voce cambio password e/o PIN e poi fate click sul pulsante rosso "rigenera pin"

|           | PROFILO UTENTE                                                                                                    | Dati Personali    | Cambia Avatar    | Cambia Password e/o PIN | Privacy | Preferenze | Credenziali SIDI | t |
|-----------|----------------------------------------------------------------------------------------------------|-------------------|------------------|-------------------------|---------|------------|------------------|---|
|           | Password Corrente                                                                                                    |                   |                  |                         |         |            |                  |   |
|           | Nuova Password                                                                                                    |                   |                  |                         |         |            |                  |   |
|           | La password DEVE essere almeno di 10 caratteri e non superiore a 20, deve contenere sia numeri che lettere, sia minuscole che maiuscole ed almen | o un carattere sp | eciale (!@\$?#.) |                         |         |            |                  |   |
| lidattica | Digitare la password scelta                                                                                                    |                   |                  |                         | -       | 1          |                  |   |
| 1: 9      | Ridigita Nuova Password                                                                                                    |                   |                  |                         |         |            |                  |   |
|           | Ridigitare la password scelta                                                                                                    |                   |                  |                         |         |            |                  |   |
|           | Salva Annula                                                                                                    |                   |                  |                         |         |            |                  |   |
|           | Rigenera pin utente                                                                                                    |                   |                  |                         |         |            |                  |   |